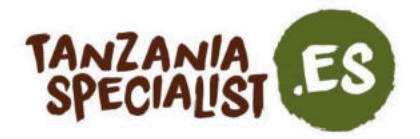

Estimados clientes,

Para entrar a Tanzania (tanto continental como Zanzíbar) es necesario solicitar una visa. Se puede obtener por internet o *in situ*, a la llegada, aunque el Gobierno tanzano prefiere las solicitudes por internet y, en algunos casos, hasta lo exige a los residentes de determinados países. Consulta <u>las</u> normas de inmigración para saber si formas parte de esta lista.

Hemos creado este documento para guiarte durante todo el proceso. Antes de nada, te recomendamos que comiences el proceso de solicitud de tu visa entre tres y cuatro semanas antes de tu viaje. Asegúrate de no hacerlo demasiado pronto, ya que es posible que los funcionarios utilicen la fecha de solicitud como fecha de inicio de validez. Del mismo modo, no lo dejes para muy tarde, porque aunque el tiempo de tramitación de una visa suele ser de diez días, puede tardar más si falta algún dato.

Después de que tu solicitud sea aprobada, recibes un correo electrónico con lo que se conoce como un Aviso de Concesión de Visado (*Visa Grant Notice* en inglés). Debes imprimir este aviso o descargarlo en tu teléfono móvil, ya que es obligatorio enseñarlo a inmigración cuando llegues al país. En ese momento, recibes el sello de visado en tu pasaporte.

Recuerda:

- Solo debes usar la página oficial de inmigración de Tanzania https://visa.immigration.go.tz/ para pedir tu visa.
- Como vienes de vacaciones, puedes pedir una visa normal por 50 USD. Si tienes un pasaporte americano, debes solicitar una visa de entrada múltiple que cuesta 100 USD. Ambos tipos son válidos durante tres meses, pero la de entrada múltiple te permite volver a entrar al país durante todo un año.
- Cada titular de pasaporte debe solicitar una visa. Los menores que figuren en las solicitudes de visa de sus tutores legales deberán solicitar su visa por separado.
- Si tienes previsto ir tanto a Tanzania continental como a Zanzíbar, el destino que debes rellenar en la solicitud es el lugar que vayas a visitar primero.
- Las solicitudes se realizan mejor por ordenador y el portal de servicios electrónicos de inmigración funciona mejor en Mozilla Firefox y Google Chrome.
- Todo es muy distinto en Tanzania. Los sistemas informáticos, por ejemplo, no siempre funcionan correctamente y es probable que, el día que intentes solicitar tu visa, la página web no funcione y tengas que intentarlo varias veces. Como solemos decir aquí, *this is Africa*, o lo que es lo mismo, jasí es África! Nosotros te aconsejamos que no te frustres ante esta situación y, como hemos mencionado antes, que empieces el proceso con la suficiente antelación para que ningún inconveniente de estos afecte a tu viaje.

TANZANIA SPECIALIST B.V. Socratesstraat 1, 2675 XD Honselersdijk TFNO +34 932 20 61 15 E-MAIL clientes@tanzaniaspecialist.com CÁMARA DE COMERCIO 65050401 VAT NL 8559 61351 B.01 NÚMERO DE CUENTA NL39RABO0308568478 CÓDIGO BIC/SWIFT RABONL2U

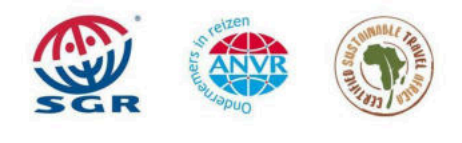

1

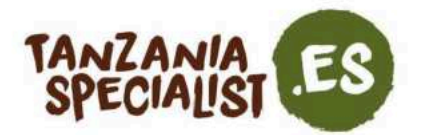

#### Visado de turismo de la Comunidad del África Oriental

Si planeas visitar varios países de África Oriental durante tus vacaciones, te podría interesar solicitar el visado de turismo de la Comunidad del África Oriental (EAC, por sus siglas en inglés), en lugar de una visa por país.

Ten en cuenta que, aunque Tanzania sea parte de la Comunidad del África Oriental (EAC), no participa en el programa de visado de entrada múltiple, por lo que deberás solicitar un visado aparte.

El visado EAC es válido para viajar a Ruanda, Uganda y Kenia, pero solo se puede solicitar en Uganda o Ruanda, dependiendo de cuál sea tu punto de entrada. Si viajas primero a Kenia, tienes que solicitar primero una autorización electrónica de viaje (eTA, por sus siglas en inglés) para entrar en Kenia y después solicitar un visado por país o una EAC para los otros dos países.

Tanzania Specialist no se hace responsable de las solicitudes de visa. Si tienes alguna duda, ponte en contacto con la oficina de inmigración de Tanzania (información de contacto a continuación) o directamente con la embajada de tu país (información de contacto en nuestra guía de viaje).

Para Tanzania continental: <u>info@immigration.go.tz</u> <u>visatanzania@immigration.go.tz</u> el equipo de Tanzania Specialist Para Zanzíbar: proznz@immigration.go.tz

TANZANIA SPECIALIST B.V. Socratesstraat 1, 2675 XD Honselersdijk TFNO +34 932 20 61 15 E-MAIL clientes@tanzaniaspecialist.com CÁMARA DE COMERCIO 65050401 VAT NL 8559 61351 B.01 NÚMERO DE CUENTA NL39RAB00308568478 CÓDIGO BIC/SWIFT RABONL2U

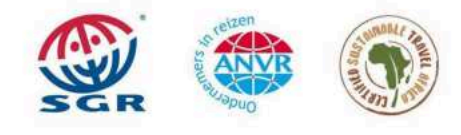

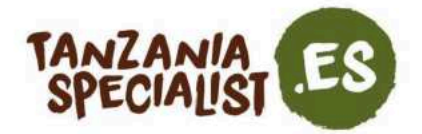

# Prepárate bien

#### Para realizar la solicitud por internet, necesitas:

- Un documento de viaje con una validez de al menos seis meses después de la fecha de finalización de tu viaje.
- Un pasaporte con al menos una página libre.
- Un billete de vuelta.

#### Durante el proceso de solicitud, debes tener a mano lo siguiente:

- Detalles de vuelo e itinerario.
- Una copia digital de tu pasaporte (JPEG o PNG, máx. 300 kB).
- Foto de carnet digital con un fondo neutro (JPEG o PNG, máx. 300 kB).
- Copia digital de tu billete de avión (PDF, máx. 1 MB).
- Tu tarjeta Visa o Mastercard (con pagos al extranjero autorizados), si no quieres realizar una transferencia bancaria internacional.

El proceso puede ser algo confuso, así que ten en cuenta que:

- Puedes abandonar el portal de solicitud en cualquier momento, iniciar sesión más tarde usando el número de identificación que se genera al empezar el proceso y continuar por donde lo dejaste la última vez (tu información estará guardada).
- Es posible que se apruebe tu solicitud diez días después del pago.
- Una vez aprobada tu visa, recibes un Aviso de Concesión de Visado (*Visa Grant Notice* en inglés) que debes imprimir y llevar contigo durante el viaje.
- Si no recibes el Aviso de Concesión de Visado a tiempo, puedes iniciar sesión para ver si la solicitud ha sido aprobada, en cuyo caso podrás descargarla desde el portal.
- Si tu solicitud no se aprueba en diez días, puedes mandar un correo electrónico a info@immigration.go.tz.
- Si no recibes una respuesta o un Aviso de Concesión de Visado antes de la salida, debes imprimir el correo electrónico de confirmación que demuestra que has solicitado la visa y llevarlo contigo en el avión. Puedes enseñarlo a inmigración a tu llegada. En este caso, lo más probable es que tengas que volver a solicitarla a tu llegada y pagar 50 USD suplementarios.
- Las visas que se hayan solicitado por error o a las que les falte determinada información o documentos adjuntos pueden ser rechazadas sin derecho a devolución.
- Si te deniegan el visado, puedes solicitarlo a tu llegada, pero deberás pagar 50 USD suplementarios.

TANZANIA SPECIALIST B.V. Socratesstraat 1, 2675 XD Honselersdijk TFNO +34 932 20 61 15 E-MAIL clientes@tanzaniaspecialist.com CÁMARA DE COMERCIO 65050401 VAT NL 8559 61351 B.01 NÚMERO DE CUENTA NL39RABO0308568478 CÓDIGO BIC/SWIFT RABONL2U

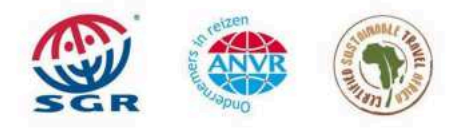

El sistema de garantía SGR se aplica e este acuerdo. Puede encontrar las condiciones en https://www.sgr.nl/english/. SGR le enviará estas condiciones si lo solicita. Se aplicará un impuesto especial a agencias de viajes. Nuestras condiciones generales se aplican a esta factura, puede encontrarlas en detalle en nuestra página web. 3

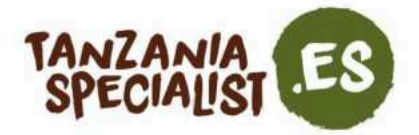

### Crea una cuenta

1. Visita la página https://visa.immigration.go.tz/, lee atentamente las directrices para solicitar una visa (*Visa Application Guidelines* en inglés) haz clic en «*Apply for a new visa*» (en español: solicitar una visa nueva).

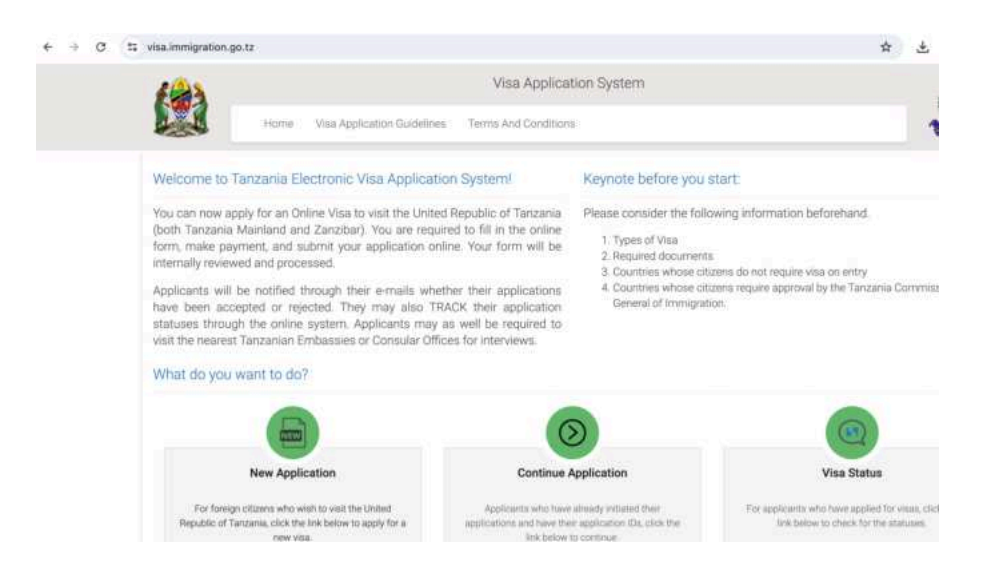

TANZANIA SPECIALIST B.V. Socratesstraat 1, 2675 XD Honselersdijk TFNO +34 932 20 61 15 E-MAIL clientes@tanzaniaspecialist.com cÁMARA DE COMERCIO 65050401 VAT NL 8559 61351 B.01 NÚMERO DE CUENTA NL39RAB00308568478 CÓDIGO BIC/SWIFT RABONL2U

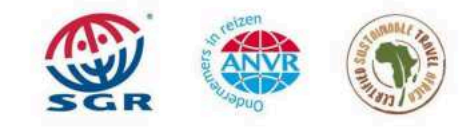

4

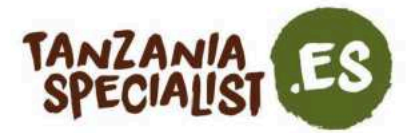

## Rellena la solicitud de visa

1. Rellena tus datos personales (correo electrónico, número de pasaporte y el país de expedición de tu pasaporte). Además, selecciona una pregunta de seguridad y su respuesta correspondiente. Acto seguido, confirma que no eres un robot y haz clic en «*Start New Application*» (en español: empezar una nueva solicitud).

| Apoly for a new Visa                                                          | Basic Information        |  |
|-------------------------------------------------------------------------------|--------------------------|--|
| Viu an about to apoly for a new View Discours fill the suprand information to | Enall •                  |  |
| generate an application ID which you can use for future references.           | Email                    |  |
|                                                                               | Passport Number *        |  |
|                                                                               | Planport No.             |  |
|                                                                               | Passport Issue Country * |  |
|                                                                               | - Passport Issue Country |  |
|                                                                               | Security Question *      |  |
|                                                                               | - Select Question        |  |
|                                                                               | Security Answer *        |  |
|                                                                               | Arswe                    |  |
|                                                                               | - 0                      |  |
|                                                                               | kch bin kein Roboter.    |  |

 Esta página te muestra el número de identificación de tu solicitud con el que podrás iniciar sesión más tarde si lo necesitas. No olvides anotar este número en algún lugar seguro y clica en «*Proceed to next step*» (en español: pasar al siguiente paso). Recuerda, puedes guardar, abandonar y reanudar tu solicitud en cualquier momento.

| oplication Information                                                                                                    | Application ID                                                |                          |
|----------------------------------------------------------------------------------------------------|---------------------------------------------------------------|--------------------------|
| ease record your Application ID in a safe and secure place. If there are<br>choical issues with the system; or if you want to complete your application<br>one other time, you can save your work and later start from where you lef<br>f.                                                        | Your Application ID is<br>Date<br>14 <sup>th</sup> March 2024 | 🗖 Guiy                   |
| order to access your application later, you will need: (1) your Application ID<br>id (2) an answer to the Security Question you provided in the previous page                                                                                                    | re million, socie                                             |                          |
| you do not plan to complete your application within the next 30 days<br>winload your application to your computer by clicking the "Save" button a<br>e bottom of the last completed page. Follow the instructions. When you an<br>dy to complete your application, select "Continue Application". |                                                               |                          |
|                                                                                                    |                                                               | Proceed to next step ) 🕈 |

TANZANIA SPECIALIST B.V. Socratesstraat 1, 2675 XD Honselersdijk TFNO +34 932 20 61 15 E-MAIL clientes@tanzaniaspecialist.com CÁMARA DE COMERCIO 65050401 VAT NL 8559 61351 B.01 NÚMERO DE CUENTA NL39RABO0308568478. CÓDIGO BIC/SWIFT RABONL2U

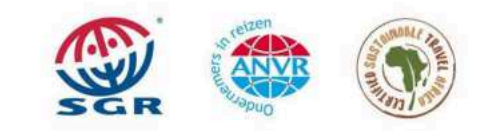

5

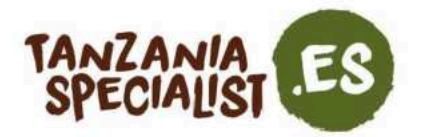

3. Rellena tus datos personales (nombre y apellidos, género, estado civil, fecha y lugar de nacimiento, nacionalidad, etc.). Deben coincidir con los que aparecen en tu pasaporte. Haz clic en «*Save and continue*» (en español: guardar y continuar).

| Hom                   | e Visa Application Guidelines Terms And C | onditions                                       |                    |
|-----------------------|-------------------------------------------|-------------------------------------------------|--------------------|
| oplication ID         | -                                         |                                                 | Applicant Email :  |
| Personal Information  | Note: Information on this page must m     | atch the information as it is written in your p | assport.           |
| Contact, Address and  | Personal information                      |                                                 |                    |
| Dependent Information | First name *                              | Middle name                                     | Surname            |
| -assiver monitation   | First same                                | Middle mine                                     | Summe              |
| Travel Information    | Gender *                                  | Marital Status *                                |                    |
| Documents             | O Male O Female                           | - Select Status - v                             |                    |
| Declaration           |                                           |                                                 |                    |
| Payments              | Date and Place of Birth                   |                                                 |                    |
|                       | Birth Date *                              | Country *                                       | City *             |
| compiete              | Day ~ Month ~ Year ~                      | - Select Country - >                            | Слу                |
|                       | Nationality                               |                                                 |                    |
|                       | Nationality at Birth                      | Present Nationality *                           | Residence Status * |
|                       | Colore Bielessiles                        | - Colort Nationality -                          | - Salart Status -  |

4. Introduce tus datos de contacto (número de teléfono, correo electrónico, dirección y empleo) y clica en «*Save and continue*».

|                                                                                                    | Rice Application Galaxies - 300.05 And 3 | an minora       |                      |
|----------------------------------------------------------------------------------------------------|------------------------------------------|-----------------|----------------------|
| Application ID                                                                                                    | -                                        |                 | Applicant Email      |
| <ul> <li>Personal Information</li> </ul>                                                                                                    | Contact Information                      |                 |                      |
| Contact, Address and                                                                                                    | Telephone No                             | Mobile No *     | Email *              |
| Employment                                                                                                    | Teisphone No 🛛 🖌 +255 621 234 567 Email  |                 | Email                |
| Passport Information                                                                                                    |                                          |                 |                      |
| Travel Information                                                                                                    | Physical Address                         |                 |                      |
| Documents                                                                                                    | Present Physical Address *               | Present City *  | Present Country *    |
| and the second second se | Present Physical Address                 | Present City    | - Select Country - 😪 |
| Declaration                                                                                                    | Permanet Physical Address *              | Permanet City * | Permanet Country *   |
| Payments                                                                                                    | Permanet Physical Address                | Permanet Dity   | - Select Country - ~ |
| Complete                                                                                                    |                                          |                 |                      |
|                                                                                                    | Employment                               |                 |                      |
|                                                                                                    | Employment Status *                      | Employer        | Occupation           |
|                                                                                                    | - Select Status -                        | Employer        | Decupation           |

TANZANIA SPECIALIST B.V. Socratesstraat 1, 2675 XD Honselersdijk TFNO +34 932 20 61 15 E-MAIL clientes@tanzaniaspecialist.com CÁMARA DE COMERCIO 65050401 VAT NL 8559 61351 B.01 NÚMERO DE CUENTA NL39RABO0308568478 CÓDIGO BIC/SWIFT RABONL2U

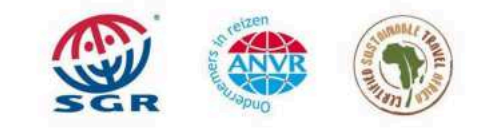

6

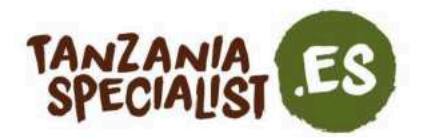

5. Añade los datos de tu pasaporte: tipo, número, país y lugar de expedición, así como la fecha de expedición y de caducidad. Clica en «*Save and continue*».

| 6 <b>2</b> 3                             | Visa Application Sy                              | stem | 7                     |
|------------------------------------------|--------------------------------------------------|------|-----------------------|
| Home                                     | Visa Application Guidelines Terms And Conditions |      |                       |
| Application ID                           |                                                  |      | Applicant Email       |
| <ul> <li>Personal Information</li> </ul> | Passport Information                             |      |                       |
| <ul> <li>Contact, Address and</li> </ul> | Passport Type *                                  |      | Passport Number *     |
| Employment.                              | - Select Paspart type -                          | 4    | Passport Number       |
| Passport Information                     | Country of Issue *                               |      | Place of issue *      |
| Travel Information                       | - Select Country -                               | ~    | Place of issue        |
| Documents                                | Issuance Date *                                  |      | Expiry Date *         |
| Declaration                              | Day ~ Month ~ Year ~                             |      | Day ~ Month ~ Year ~  |
| Payments                                 |                                                  |      |                       |
| Complete                                 | Save and exit ( 🖺                                |      | Save and continue   🕈 |

6. En la sección «Travel Information» (en español: información sobre el viaje), debes transmitir información como cuál es la embajada tanzana más cercana en tu país. Además, en «Type of Visa» (en español: tipo de visa) tienes que seleccionar entre la normal o la de entrada múltiple (para estadounidenses) y entre «Tourism» (turismo) y «Leisure and Holiday» (ocio y vacaciones) como motivo de visita. En «Travel Plans» (en español: planes de viaje), elige Tanzania o Zanzíbar como destino. Si vas a visitar ambos lugares, selecciona al que llegues primero. Después, selecciona «Airport» (aeropuerto) como «Port Type» (tipo de puerto), y rellena los datos de tu puerto de entrada y salida, la fecha de llegada y cuál será la duración de tu estancia.

| <i>[</i>                                 | Visa A                                       | pplication System    |                                             | 7                 |
|------------------------------------------|----------------------------------------------|----------------------|---------------------------------------------|-------------------|
| Home                                     | Visa Application Guidelines Terms And Cr     | onditions            |                                             |                   |
| Application ID                           |                                              |                      |                                             | Applicant Email   |
| <ul> <li>Personal Information</li> </ul> | Tanzania Embassy                             |                      |                                             |                   |
| <ul> <li>Contact, Address and</li> </ul> | Country from where you are applying *        |                      | Nearby embassy to handle your application * |                   |
| Employment                               | - Select Country -                           | ~                    | - Select embassy -                          | 2                 |
| <ul> <li>Passport Information</li> </ul> |                                              |                      |                                             |                   |
| Travel Information                       | Visit Details                                |                      |                                             |                   |
| Documents                                | Type of Visa Requested *                     |                      | Purpose of your visit                       |                   |
| Declaration                              | - Select visa type - V                       |                      | - Select visit purpose                      |                   |
| Declaration                              | Is this your first time to visit Tanzania? * | Last visit date      |                                             | Visa Number       |
| Payments                                 | O Yes O No                                   | Day ~ Month          | ~ Year ~                                    | Last Visa Number  |
| Complete                                 | Travel Plans                                 |                      |                                             |                   |
|                                          | Destination *                                | Onward Country       |                                             |                   |
|                                          | - Select destination                         | - Select Country -   | ~                                           |                   |
|                                          | Port Type *                                  | Port of entry        |                                             | Port of departure |
|                                          | - Select Port Type -                         | - Select port -      | ~                                           | - Select port -   |
|                                          | Date of arrival *                            | Stay duration (days) |                                             |                   |
|                                          | Day ~ Month ~ Year ~                         | Stay duration (days) |                                             |                   |

TANZANIA SPECIALIST B.V. Socratesstraat 1, 2675 XD Honselersdijk TFNO +34 932 20 61 15 E-MAIL clientes@tanzaniaspecialist.com CÁMARA DE COMERCIO 65050401 VAT NL 8559 61351 B.01 NÚMERO DE CUENTA NL39RABO0308568478 CÓDIGO BIC/SWIFT RABONL2U

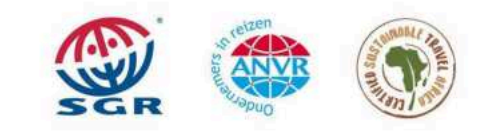

7

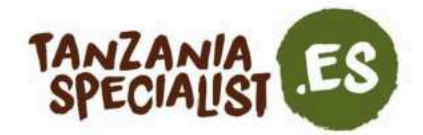

Los aeropuertos principales de entrada y salida son:

En Tanzania continental:

Arusha - Aeropuerto Internacional del Kilimanjaro (KIA) Dar es Salaam - Aeropuerto Internacional Julius Nyerere (JNIA) Aeropuerto Internacional Abeid Amani Karumo

En Zanzíbar:

Aeropuerto Internacional Abeid Amani Karume

En «Local Host» (anfitrión local), elige «Organization/Company» (organización/empresa) y añade la dirección y los datos de contacto de Tanzania Specialist (a continuación). Como alojamiento, selecciona «Hotel» y añade el nombre y la dirección del primer hotel en el que te hospedas. Después, clica en «Save and continue».

R&M Tanzania Specialist Ltd. 5 Mlimani 23125 Olmoti, Arusha CBD Arusha, Tanzania +255 786 447 455 info@tanzaniaspecialist.com

| Host *                        |                                            |
|-------------------------------|--------------------------------------------|
| Company/Organization          |                                            |
| Full name *                   | Mobile No *                                |
| Tanzania Specialist           | +49 408 7407061                            |
| Email *                       | Company name/ Organization registration No |
| info@tanzaniaspecualist.com   | Company name/ Organization registration No |
| Relationship *                | Physical Address *                         |
| Customer                      | Socratesstraat 1, 2575XD Honseersdijk      |
| Accommodation                 |                                            |
| Where are you going to stay?* | Physical Address *                         |
| Hotel                         | - Ahadi Lodge                              |
| Countries Resided             | + Add realisted cour                       |
|                               |                                            |

TANZANIA SPECIALIST B.V. Socratesstraat 1, 2675 XD Honselersdijk TFNO +34 932 20 61 15 E-MAIL clientes@tanzaniaspecialist.com CÁMARA DE COMERCIO 65050401 VAT NL 8559 61351 B.01 NÚMERO DE CUENTA NL39RABO0308568478 CÓDIGO BIC/SWIFT RABONL2U

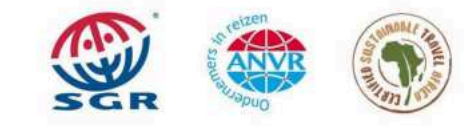

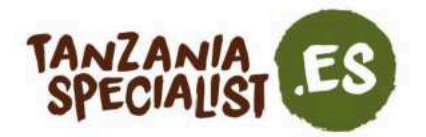

7. Por último, pero no por ello menos importante, debes añadir tus documentos. Recuerda que el tamaño máximo es de 300kb para la foto de carnet digital y la versión escaneada de la página de datos de tu pasaporte (los formatos permitidos son JPEG o PNG). Además, el PDF de tu billete de vuelta no puede exceder 1 MB. Cuando los hayas añadido todos, clica en «Save and continue».

| 100                                      | Visa Application Sy                                                                        | stem                                                                                         |
|------------------------------------------|--------------------------------------------------------------------------------------------|----------------------------------------------------------------------------------------------|
| Home                                     | Visa Application Guidelines Terms And Conditions                                           | 200                                                                                          |
| Application ID                           | -                                                                                          | Applicant Email                                                                              |
| <ul> <li>Personal Information</li> </ul> | Upload Documents                                                                           |                                                                                              |
| Contact, Address and<br>Employment       | Applicant passport size photo<br>(Supported types are <b>'peg/png'</b> , size = 300KB max) | Applicant Passport bio data page<br>(Supported types are <b>[peg/peg</b> ; size = 300KB max) |
| <ul> <li>Passport Information</li> </ul> |                                                                                            |                                                                                              |
| ✓ Travel Information                     |                                                                                            |                                                                                              |
| O Documents                              |                                                                                            |                                                                                              |
| Declaration                              |                                                                                            |                                                                                              |
| Payments                                 | 1                                                                                          |                                                                                              |
| Complete                                 | Choose file No file chosen                                                                 | Choose file No file chosen                                                                   |
|                                          | Supporting Document(s)                                                                     |                                                                                              |
|                                          | Return Ticket (Supported type is 'pdf', size = 1MB max)                                    |                                                                                              |
|                                          | Choose file No file chosen                                                                 |                                                                                              |
|                                          | Save and exit ( 🖺                                                                          | Save and continue   🕈                                                                        |

8. En la página siguiente, ves una recapitulación de tu solicitud y de todos los datos que has introducido. Revisa todo con atención y modifica lo que sea necesario. Después de enviar la solicitud, ya no podrás editarla. Lee el aviso y marca la casilla para confirmar que has leído y entendido la información del mismo. Acto seguido, haz clic en «*Save and continue*».

| Modification of Terms and Conditions.                                                                                                    |                                         |
|----------------------------------------------------------------------------------------------------|-----------------------------------------|
| The Immigration Service Department reserves the right to change the terms an<br>applicant is responsible for regularly reviewing these terms and conditions. | nd conditions without prior notice. The |
| Please indicate that you have read and understood the information                                                                                            | n provided above.                       |
|                                                                                                    | Save and continue I                     |

9. En «*Payments*» (pagos), selecciona el método de pago. Se aceptan los pagos con Visa o Mastercard o, en su defecto, las transferencias bancarias.

Si decides pagar por transferencia bancaria, puedes exportar tu factura y guardarla en tu ordenador. A continuación, haz clic en «*Continue later*» (continuar más tarde) y realiza la transferencia. La información del banco se rellena automáticamente en base al destino que hayas rellenado anteriormente (Tanzania continental o Zanzíbar). Después de esto, debes esperar a que te llegue un correo electrónico con más instrucciones. Recuerda que las

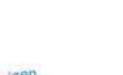

9

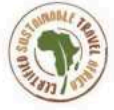

TANZANIA SPECIALIST B.V. Socratesstraat 1, 2675 XD Honselersdijk TFNO +34 932 20 61 15 E-MAIL clientes@tanzaniaspecialist.com CÁMARA DE COMERCIO 65050401 VAT NL 8559 61351 B.01 NÚMERO DE CUENTA NL39RABO0308568478 CÓDIGO BIC/SWIFT RABONL2U

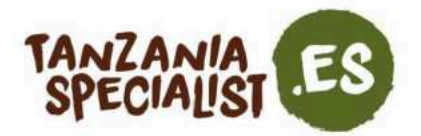

transferencias pueden tardar una semana en llegar y que esto podría retrasar la aprobación de tu visa. Ahora ve al paso 12.

Si pagas con Visa o Mastercard, haz clic en «*Proceed with Visa or Mastercard*» y continúa con el paso 11.

| Application ID                           | 4444                                                                                     | THE UNITED REPUBLIC O                                                      | A:                                                                                                    | picant Email                                                                              |  |
|------------------------------------------|------------------------------------------------------------------------------------------|----------------------------------------------------------------------------|----------------------------------------------------------------------------------------------------|-------------------------------------------------------------------------------------------|--|
| Contact Address and                      |                                                                                          | MINISTRY OF HOME /<br>IMMIGRATION SERVICES D                               | AFFAIRS<br>EPARTMENT                                                                                               | 1                                                                                         |  |
| Employment                               | To                                                                                       |                                                                            | 1                                                                                                    | Application:                                                                              |  |
| <ul> <li>Passport information</li> </ul> | -                                                                                        |                                                                            |                                                                                                    | Involce Date: 30-Dec-202                                                                  |  |
| <ul> <li>Travel information</li> </ul>   | Description                                                                              | Contr                                                                      | ol Number                                                                                                    | Sub Tota                                                                                  |  |
| ✓ Documenta                              | Ordinary Visa                                                                            |                                                                            |                                                                                                    | USD 50.0                                                                                  |  |
| ✓ Declaration                            |                                                                                          | Payment Methods                                                            | Payment Due                                                                                                    | 29-Jan-202                                                                                |  |
| O Paymenta                               | 1. Bank Denosit / Swift                                                                  | Transfer                                                                   | Subtotal:                                                                                                    | USD 50.0                                                                                  |  |
| Complete                                 | Bank Name:                                                                               | NMB USD                                                                    | Total:                                                                                                    | USD 50 0                                                                                  |  |
|                                          | Account No.                                                                              | 20107300025                                                                |                                                                                                    |                                                                                           |  |
|                                          | Account Name:                                                                            | IMMIGRATION<br>REVENUE<br>COLLECTION<br>ACCOUNT                            |                                                                                                    |                                                                                           |  |
|                                          | Branch:                                                                                  | Bank House                                                                 | Note to Commercial                                                                                                 | Bank                                                                                      |  |
|                                          | Swift Code:                                                                              | NMISTZTZ                                                                   | <ol> <li>Faint Short MT333 to an *<br/>Must be captured content</li> </ol>                                         | 199 of MTSBS is an "Account Norman" with value: 2010/1900033.<br>Clie captured correctly. |  |
|                                          | 2. Visa or Mastercard                                                                    |                                                                            | <ol> <li>feel 20 of MT(2) is a "Control function" with write \$100000854.<br/>Must be captured summers.</li> </ol> |                                                                                           |  |
|                                          | VISA                                                                                     | Accepted cards<br>are Visa or<br>Mastercard                                |                                                                                                    |                                                                                           |  |
| (                                        | ***PLEASE NOTE. Incase You<br>making payments please visi<br>https://epay.gepg.go.tz and | u are having trouble<br>it the site manually at<br>act your control no. to |                                                                                                    |                                                                                           |  |
| /                                        | Export Invoice                                                                           |                                                                            | R Continue later                                                                                                   | Proceed with Visa or Mastercard                                                           |  |

**Atención:** si tienes dificultades para realizar el pago, accede a la página https://epay.gepg.go.tz, introduce el «Control number» (número de control, en español) que aparece en el lugar que indica la captura de pantalla y finaliza el proceso.

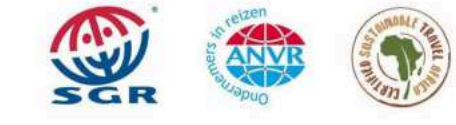

TANZANIA SPECIALIST B.V. Socratesstraat 1, 2675 XD Honselersdijk TFNO +34 932 20 61 15 E-MAIL clientes@tanzaniaspecialist.com CÁMARA DE COMERCIO 65050401 VAT NL 8559 61351 B.01 NÚMERO DE CUENTA NL39RABO0308568478 CÓDIGO BIC/SWIFT RABONL2U

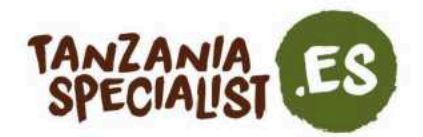

10. Se te redirige a «*Government Electronic Payment Gateway (GePG)*» (en español: portal de pago electrónico del gobierno). Clica en «*Pay now*» (pagar ahora).

|                                                                                                    | United Republic of Tanzania                                                                                                    |  |
|----------------------------------------------------------------------------------------------------|----------------------------------------------------------------------------------------------------|--|
|                                                                                                    | Government electronic Payment Gateway(GePG)                                                                                                    |  |
|                                                                                                    | Control *: Description : Visa Application                                                                                                    |  |
|                                                                                                    | Inmigration Services Department Name : Email :                                                                                                    |  |
|                                                                                                    | Phone Billed Item 50.00USD                                                                                                    |  |
|                                                                                                    | Note: GePG does not store or process card details, the card detail<br>capturing and processing is done by National Microfinance Bank<br>Payment Gateway |  |
| The state of the state of the s | Cancel Pay Now                                                                                                    |  |

Selecciona la tarjeta que quieres utilizar, rellena los datos y clica en «Continue» (continuar).

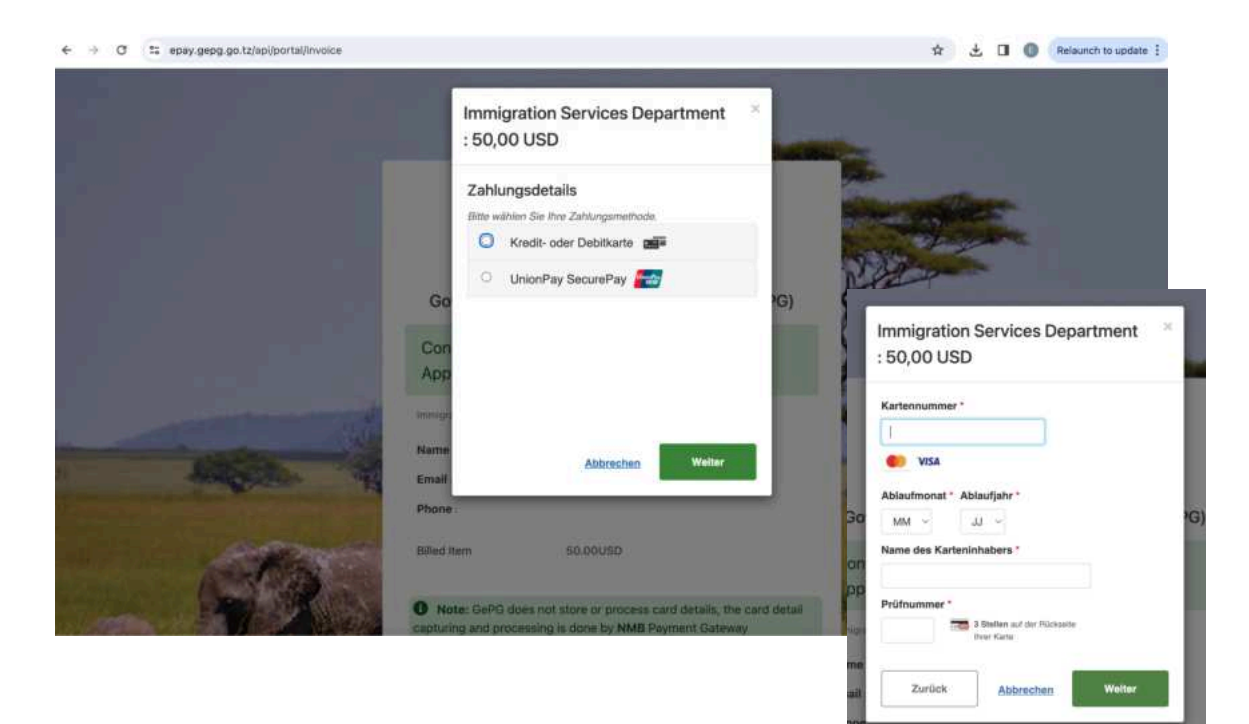

TANZANIA SPECIALIST B.V. Socratesstraat 1, 2675 XD Honselersdijk TFNO +34 932 20 61 15 E-MAIL clientes@tanzaniaspecialist.com cÁMARA DE COMERCIO 65050401 VAT NL 8559 61351 B.01 NÚMERO DE CUENTA NL39RAB00308568478 CÓDIGO BIC/SWIFT RABONL2U

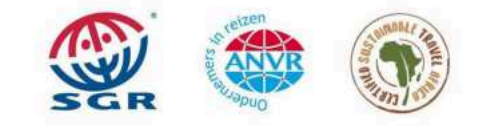

11

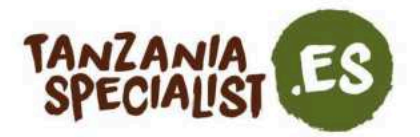

- 11. Después de que tu pago se haya realizado con éxito, envías tu solicitud y recibes un correo de confirmación a tu correo electrónico.
- 12. Espera a recibir la aprobación de tu visa por email. Mientras esperas, puedes consultar el estado de tu solicitud en la página, utilizando el número de identificación que anotaste al principio. Solo tienes que iniciar sesión y hacer clic en el botón «*Visa Status*» (estado de visa).

| 1 A                                                                                                    | Visa Applica                                                                                                    | tion System                                                                                                    |                                                                                                    |
|----------------------------------------------------------------------------------------------------|----------------------------------------------------------------------------------------------------|----------------------------------------------------------------------------------------------------|----------------------------------------------------------------------------------------------------|
| Home Visa Application Guide                                                                                                    | elines Terms And Condition                                                                                                    | 5                                                                                                    |                                                                                                    |
| Welcome to Tanzania Electronic Visa Appli                                                                                                    | cation System!                                                                                                    | Keynote before you s                                                                                                    | start:                                                                                                    |
| You can now apply for an Online Visa to visit the U<br>(both Tanzania Mainland and Zanzibar). You are n<br>form, make payment, and submit your application<br>internally reviewed and processed.<br>Applicants will be notified through their e-mails<br>have been accepted or rejected. They may also<br>statuses through the online system. Applicants m<br>visit the nearest Tanzanian Embassies or Consular | nited Republic of Tanzania<br>equired to fill in the online<br>online. Your form will be<br>whether their applications<br>> TRACK their application<br>ray as well be required to<br>Offices for interviews. | Please consider the follo<br>1. Types of Visa<br>2. Required documents<br>3. Countries whose citi<br>4. Countries whose citi<br>General of Immigrati | wing information beforehand.<br>s<br>zens do not require visa on entry<br>zens require approval by the Tanzania Commis<br>on. |
| What do you want to do?                                                                                                    |                                                                                                    |                                                                                                    |                                                                                                    |
| New Application<br>For foreign citizens who wish to visit the United<br>Republic of Tanzania, click the link below to apply for a<br>new visa.                                                                                                    | Applicants who have<br>applications and have the<br>link below                                                                                                    | Application<br>already initiated their<br>ir application IDs, click the<br>to continue.                                                              | Visa Status<br>For applicants who have applied for visas, cli<br>link below to check for the statuses                         |

- Si se **acepta** tu solicitud, imprime o descarga en tu móvil el Aviso de Concesión de Visado adjunto al email en el que se te anunció la aprobación de tu visa. A tu llegada, se te sellará el visado en el pasaporte. Debes mostrar el visado en todos los puntos de entrada y salida.
- Si se rechaza tu solicitud, no podrás viajar a Tanzania. Puedes contactar a info@immigration.go.tz para informar de tu situación y obtener más detalles o simplemente volver a solicitar una visa a tu llegada (bajo tu propio riesgo).
- 13. Asegúrate de tener tu Aviso de Concesión de Visado aprobado y descargado para tu viaje.

TANZANIA SPECIALIST B.V. Socratesstraat 1, 2675 XD Honselersdijk TFNO +34 932 20 61 15 E-MAIL clientes@tanzaniaspecialist.com CÁMARA DE COMERCIO 65050401 VAT NL 8559 61351 B.01 NÚMERO DE CUENTA NL39RABO0308568478 CÓDIGO BIC/SWIFT RABONL2U

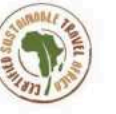